# Health Engine

| Refine by practitioner                                                 | Refine by date period         |                             |                                     |
|------------------------------------------------------------------------|-------------------------------|-----------------------------|-------------------------------------|
| Requests actioned                                                      | <b>\$70</b><br>Revenue earned | <b>88%</b><br>Approval rate | <b>O days</b><br>Avg. Response time |
| Actioned By Patient Request PROCESSED ON 18 DECEMBER 2018              | ed                            | Delive                      | ry Method Action Amount             |
| Dr Diet Jane Smith Nexium (20<br>Doctor 01/01/1990 Reason<br>Heartburn | mg)                           | Pickup                      | ✓ Approved \$10                     |
| John Smith Panadol<br>01/01/1980 Reason<br>Ongoing treatme             | nt of migranes                | Pickup                      | ✓ Approved \$10                     |
|                                                                        |                               |                             |                                     |
|                                                                        | É                             |                             |                                     |

# **Scripts User Guide**

| About HealthEngine Scripts             | 3  |
|----------------------------------------|----|
| Setting up Scripts                     | 4  |
| Setting up payments                    | 4  |
| Configuring scripts                    | 5  |
| Accepting online scripts               | 7  |
| Using Scripts                          | 8  |
| Reviewing incoming script requests     | 8  |
| Approving or declining script requests | 8  |
| Tracking scripts and payments history  | 10 |
| Making Scripts a success               | 11 |
| Setting the right pricing              | 11 |
| Setting response times                 | 12 |
| Providing flexible delivery options    | 12 |
| Managing the Scripts workflow          | 13 |
| Things to consider                     | 13 |
| Example workflows                      | 14 |
| Frequently Asked Questions             | 16 |
| Payments                               | 16 |
| Security                               | 16 |
| Troubleshooting common issues          | 17 |

# Save time and improve patient satisfaction with HealthEngine Scripts

HealthEngine Scripts allows your patients to request repeat prescriptions online 24/7, saving them time while freeing up your front desk and improving efficiency.

It's fully customisable so you're in control of setting your script pricing, response times, delivery options and managing prescription approvals.

Meanwhile we take care of secure payments and keeping your patients up to date about their script request on your behalf. Best of all, we don't charge your practice any transaction fees.

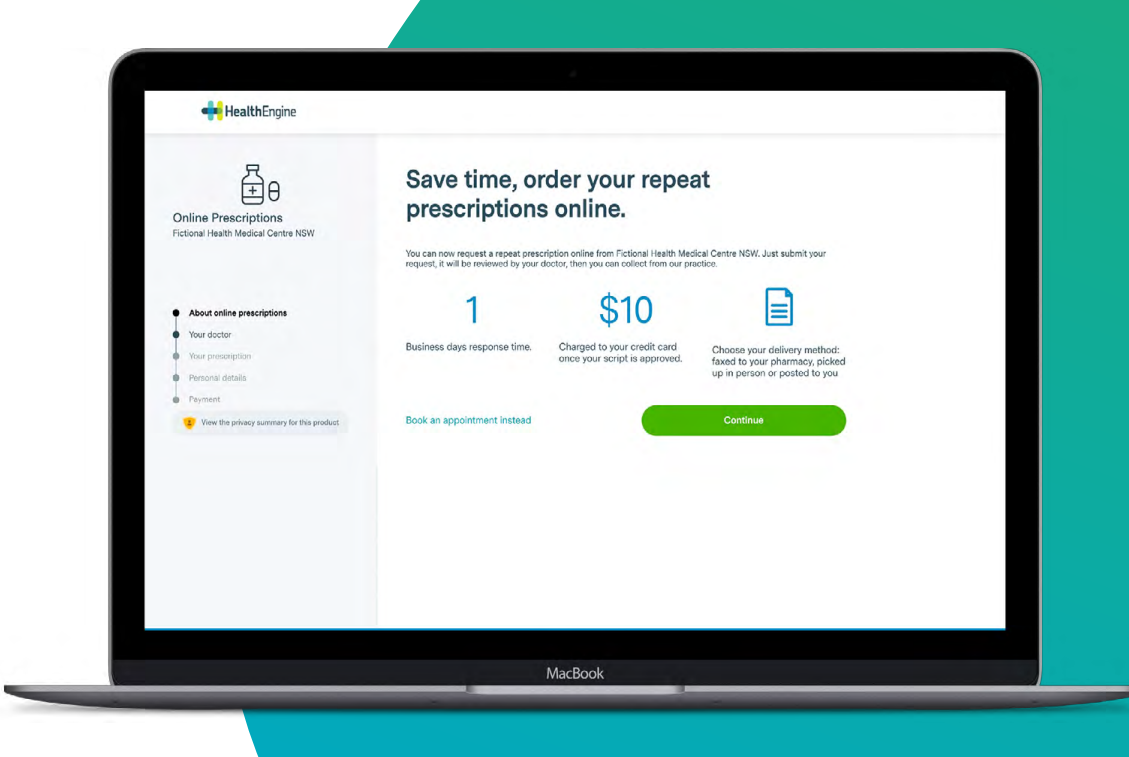

# Setting up Scripts

Setting up HealthEngine Scripts for your practice is simple and easy. You'll need to get set up to receive payments and configure your Scripts settings. Just login to Practice Admin and go to **Care** → **Scripts.** 

# Step 1: Setting up payments

HealthEngine Scripts uses leading payment platform Stripe to process secure payments for online scripts on your behalf. To receive direct payments, your practice will need to create and verify an account with Stripe.

This is necessary to comply with 'Know your Customer' (KYC) financial regulations in Australia, which require payment providers such as Stripe to collect and maintain information on all account holders.

| iding scripts Scripts history                                                                                                    |                                                                                                    | Payment configuration Scripts configuration                                                                                                    |
|----------------------------------------------------------------------------------------------------|----------------------------------------------------------------------------------------------------|----------------------------------------------------------------------------------------------------|
|                                                                                                    |                                                                                                    |                                                                                                    |
| You're almost ready to start acceptin<br>our payment processing provider. Ple                                                                                                    | g HealthEngine Scripts! Activating your account<br>sase go to 'Payment configuration' to verify your r                                                                                                    | is quick and easy. To process payments on your behall, we need you to verify your account with<br>account.                                                                                                    |
| avment details                                                                                                    | NOT YET VERIFIED                                                                                                    |                                                                                                    |
| s HealthEngine will pro<br>comply with regulation<br>e released to you on a                                                                                                    | ocess payments for repeat pr<br>n about taking payments onl<br>consistent and reliable basis                                                                                                    | escriptions on your behalf, we need some details from you<br>ine. You only need to do this once and it ensures funds                                                                                                    |
| ly are we asking for this informatic                                                                                                    | on?                                                                                                    |                                                                                                    |
|                                                                                                    |                                                                                                    |                                                                                                    |
| Your practice and address                                                                                                    | atte en la annonen en uner berelanne fangene                                                                                                    |                                                                                                    |
| Rusiness name                                                                                                    | cuy as it appears on your business incorpo                                                                                                    | Rusiness address                                                                                                    |
| Legal entity name                                                                                                    |                                                                                                    | Street address                                                                                                    |
| Business ABN or ACN                                                                                                    |                                                                                                    | Debusk                                                                                                    |
| 12 345 678 910                                                                                                    |                                                                                                    |                                                                                                    |
|                                                                                                    |                                                                                                    | State   Postcoda                                                                                                    |
|                                                                                                    |                                                                                                    |                                                                                                    |
|                                                                                                    |                                                                                                    |                                                                                                    |
|                                                                                                    |                                                                                                    |                                                                                                    |
| Bank account                                                                                                    |                                                                                                    |                                                                                                    |
| Bank account<br>Select the bank account we shou                                                                                                    | ild deposit funds into.                                                                                                    |                                                                                                    |
| Bank account<br>Select the bank account we shou<br>Bank name                                                                                                    | ild deposit funds into.                                                                                                    | Name of account (as it appears on your bank statement)                                                                                                    |
| Bank account<br>Select the bank account we shou<br>Bank name<br>National Australia Bank                                                                                                    | ild deposit funds into.                                                                                                    | Name of account (as it appears on your bank statement)<br>My practice                                                                                                    |
| Bank account<br>Select the bank account we shou<br>Bank name<br>Nationel Australia Bank<br>BSB number                                                                                                    | ild deposit funds into.                                                                                                    | Name of account (as it appears on your bank statement)<br>My practice                                                                                                    |
| Bank account<br>Select the bank account we shou<br>Bank name<br>National Australia Bank<br>BSB number<br>123 + 456                                                                                                    | Ild deposit funds into.                                                                                                    | Name of account (as it appears on your bank statement)<br>My practice                                                                                                    |
| Bank account<br>Select the bank account we shou<br>Bank name<br>National Australia Bank<br>BSB number<br>123 + 456                                                                                                    | Account number                                                                                                    | Name of account (is it appears on your bank statement)<br>My practice                                                                                                    |
| Bank account<br>Select the bank account we shou<br>Bank name<br>Rational Australia Bank<br>BSB number<br>123 + 456                                                                                                    | Ad deposit funds into.                                                                                                    | Name of account (is it appears on your bank statement)<br>My practice                                                                                                    |
| Bank account<br>Select the bank account we shou<br>Bank name<br>National Australia Bank<br>BSB number<br>123 + 456<br>Responsible Individual                                                                                                    | Ad deposit funds into.                                                                                                    | Name of account (as it appears on your bank statement)<br>My practice                                                                                                    |
| Bank account<br>Select the bank account we show<br>Bank name<br>National Australia Bank<br>BSB number<br>123 + 456<br>Responsible Individual<br>Enter the datalia for the individual                                                                                                    | Id deposit funds into.  Account number  IZ3450790  Un your business who is responsible for th tetals must exactly match those on your II                                                                              | Name of account (as it appears on your bank statement)<br>My practice<br>emanagement of your bank account. This might be your practice owner, practice<br>, including middle name if applicable.                                                                                                    |
| Bank account Select the bank account we shou Bank name Patrioral Australia Bank BBB number 122 + 450 Responsible Individual Enter the details for the individual Enter the details for the individual Enter the accountant. These d Way are we asking for this inform                                                                                                    | Ad deposit funds into.  Account number  Iz33458798  In your buildings who is responsible for th tetals must exactly match those on your ID station?                                                                   | Name of account (as it appears on your bank statement)<br>My practice<br>management of your bank account. This might be your practice owner, practice<br>, including middle name if applicable.                                                                                                    |
| Bank account Bellet the bank account we shou Bank name Retored Australia Bank BSB number 123 + 456 Responsible Individual Enter the details for the individual Enter the details for the individual Enter the details for the inform Gliven names                                                                                                    | Ald deposit funds into.                                                                                                    | Name of account (as it appears on your bank statement)<br>My practice<br>e management of your bank account. This might be your practice owner, practice<br>, including middle name if applicable.<br>Date of birth                                                                                                    |
| Bank account Bellet the bank account we shou Bank name Retored Australia Bank BSB number 123 + 456 Responsible Individual Enter the details for the individual Enter the details for the individual  | Ald deposit funds into.  Account number  123460790  In your business who is responsible for th falls mute searchy match those on your Cl station? Last name Smith                                                     | Name of account (as it appears on your bank statement)<br>My practice<br>e management of your bank account. This might be your practice owner, practice<br>, including middle name if applicable.<br>Date of birth<br>dd/mm/yyyy                                                                                                    |
| Bank account Bank account we shou Bank name National Australia Bank BBB number 123 + 456 Responsible Individual Enter the details for the individual Enter the details for the individual Gene name John Gingony Photo ID wetflection                                                                                                    | Ad deposit funds into.                                                                                                    | Name of account (is it appears on your bank statement)<br>My practice  statement of your bank account. This might be your practice owner, practice b, including middle name if applicable.  Date of birth dd/mm/yyyy                                                                                                    |
| Bank account Select the bank account we shou Bank ame Pattore Australia Bank BSB number 123 + 458 Responsible Individual Enter the dealls for the individual Enter the dealls for the individual Enter the dealls for the individual Enter the dealls for the individual Enter the dealls for the individual Enter the dealls for the individual Enter the dealls for the individual Dahn Clagency Photo ID verification Updada acolour photo of one of the                                                                                                    | I di depositi funds into.  Account number  Station?  I on your business who is responsible for th fatils must exactly match those on your IC station?  Lat name  Smith he following types of ID.                      | Name of account (is it appears on your bank statement)<br>My practice emanagement of your bank accocount. This might be your practice owner, practice including middle name if applicable. Date of binh dd/mm/yyyy                                                                                                    |
| Bank account Belect the bank account we show Bank name Responsible Individual Enter the details for the individual Enter the details for the individual Enter t | Ad deposit funds into.  Account number  Account number  US3408799  All your business who is responsible for th tetals must exactly match those on your ID  Lat name  Estimate  Cat name  Smith  Coverment issued D  O | Name of account (as it appears on your bank statement)<br>My practice<br>emanagement of your bank accoount. This might be your practice owner, practice<br>, including middle name if applicable.<br>Date of birth<br>dd/mm/yyyy                                                                                                    |
| Bank account Select the bank account we shou Bank ame Predome Australia Bank BSB number 123 + 450 Responsible individual Enter the details for this inform Gaven names John Gregory Photo ID verification Uplaed a colour photo of one of t Drivers Licence                                                                                                    | Ad deposit funds into.  Account number  Statistics  Account number  Statistics  Last same Entity  Account number  Coverment lasued ID                                                                                 | Name of account (as it appears on your bank statement)<br>My practing<br>management of your bank account. This might be your practice owner, practice<br>including middle name if applicable.<br>Date of birth<br>dd/mm/yyyy<br>Pageort<br>A steps to taking a great verification picture on your plone                                                                                                    |
| Bank account Belest the bank account we shou Bank ane Pattoore Australia Bank BSB number 232 + 456 Responsible individual Enter the details for the individual Enter the details for the individual Enter the details for the individual Enter the details for the individual Enter the details for the individual Enter the details for the individual Dividual a colour photo of one of t Drivers Licence                                                                                                    | Account number  Account number  Disaddings  Lin your business who is responsible for th tatals must exactly match these on your it wition?  Lest name  Somin  the following types of ID.  Government Issued ID ②      | Name of account (as it appears on your bank statement) My practice management of your bank account. This might be your practice owner, practice method in the process of the process of th |
| Bank account Select the bank account we shou Bank ame Pactors: Australia Bank BSB number 232 + 456 Responsible Individual Enter the details for the individual Enter the details for the individual Enter the details for the individual Enter the details for the individual Enter the details for the individual Enter the details for the individual Enter the details for the individual Enter the details for the individual Enter the details for the individual Enter the details for the individual Universe Licence                                                                                                    | Id deposit funds into.  Account number  Iz33407190  Un your business who is responsible for th deals must exactly match those on your ID  uston?  Last name  Smith the following types of ID.  Government Issued ID ② | Name of account (as it appears on your bank statement) My practice  emanagement of your bank account. This might be your practice owner, practice meanagement of your bank account. This might be your practice owner, practice meanagement account account  |

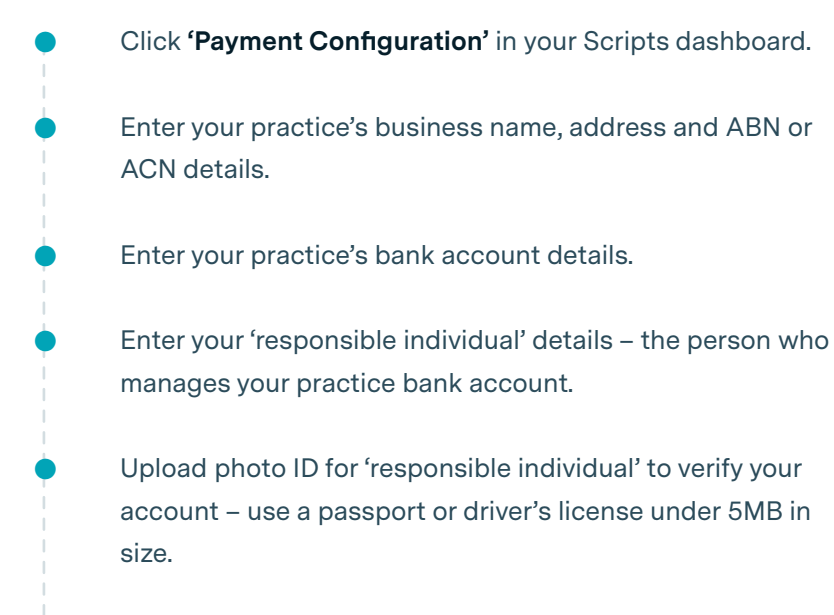

Review and accept the relevant HealthEngine and Stripe legal agreements.

It should only take you around 10 minutes to set up payments. However, once your Photo ID is uploaded, it can take up to 48 hours for your identity to be verified with Stripe. Once complete, your status will change from 'not yet verified' to 'verified' in the 'Payment Configuration' dashboard.

# Step 2: Configuring scripts

HealthEngine Scripts gives you full control to customise online prescriptions to best suit your practice. You set the price, response times and delivery options and even choose which practitioners can offer and approve online prescription requests.

| Pending scripts Scripts history                                                                                                    |                                                                                                    | Payment configuration Scripts configuration                             |
|----------------------------------------------------------------------------------------------------|----------------------------------------------------------------------------------------------------|-------------------------------------------------------------------------|
| Would you like to receive notifications to<br>Notify your practitioners in real time when a press<br>Yee, integrate with my PMS No | hrough your Practice Management Software<br>cription request comes through via messaging and mar<br>o integration | 27<br>Ch to the patient file.                                           |
| Practice administrator<br>Nominate an email address which will be alerted                                                          | each time a prescription request is submitted.                                                                    | Pinnary administrator emoli<br>Becondary administrator emoli (optional) |
| Select your participating doctors                                                                                                  |                                                                                                    |                                                                         |
| These doctors will be selectable to receive reque<br>prompted to make an appointment instead.                                      | sts for online prescriptions. If a patient attempts to sele                                                       | ect a doctor who isn't participating, they will be                      |
| Practitioner                                                                                                    | Email notifications (optional)                                                                                    |                                                                         |
| Yes Dr Diet Doctor                                                                                                    | Entér practitioner's email                                                                                        |                                                                         |
|                                                                                                    |                                                                                                    |                                                                         |

Click 'Scripts Configuration' in your Scripts dashboard.

**Integrate with PMS.** Choose whether you'd like to receive notifications through your Practice Management Software (if eligible).

**Choose Practice Administrator.** Nominate an email address to get notified of incoming prescription requests.

**Select participating doctors.** Toggle 'yes' or 'no' alongside the doctor's name, and add their email address (optional) to notify them directly about online script requests.

#### Set cost, response time and delivery.

- Cost: Set the total price to charge patients. Note patients are charged a flat \$2 service fee to cover HealthEngine's administration costs, such as transaction and SMS fees. For example, if you set the total cost to \$12, your practice will receive \$10 and HealthEngine will receive \$2.
- Response time: Choose from as little as 1 business day to 3 days. This indicates how long a patient will have to wait for their prescription to be reviewed and ready for collection.

- Delivery: Choose from pick-up at practice, post to patient or fax to patient's nominated pharmacy. You can offer all three.
- Optional screening question: Choose whether you'd like to screen patients based on when they last saw a doctor at your practice, in addition to our standard set of qualifying questions. We'll redirect patients to book an appointment if they haven't attended the practice during the timeframe you've set.

| ending scripts Scripts history                                                                                                    | Payment configuration                                                                            | Scripts configuration           |
|----------------------------------------------------------------------------------------------------|--------------------------------------------------------------------------------------------------|---------------------------------|
| Cost and delivery                                                                                                    |                                                                                                  |                                 |
| Cost<br>Out of pocket price for patients to request a repeat prescription online. Please note, this cost<br>includes a HealthEngine service fee. Patients will only be charged if a prescription is approved.       | Total cost \$                                                                                    | 12                              |
|                                                                                                    | You will receive<br>Service fee                                                                  | \$10.00<br>\$2.00               |
| Response time<br>What is the response time offered for a repeat prescription?                                                                                                    | 2 business days                                                                                  | •                               |
| Delivery<br>Select which options you would like to offer to patients. Additional information may be collected<br>from the patient.                                                                                  | <ul> <li>Pickup from practice</li> <li>Post to patient<br/>We'll collect mailing addi</li> </ul> | recs.                           |
|                                                                                                    | Fax to patient's nominate<br>We'll collect pharmacy n<br>postcode.                               | ed pharmacy<br>ame, cuburb, and |
|                                                                                                    |                                                                                                  |                                 |
| Screener questions                                                                                                    |                                                                                                  |                                 |
| In order to only send through requests from eligible patients, we screen patients based on a standard si<br>your symptoms changed since last seeing your doctor, who is the script for and what is it used to treat | set of qualifying questions: are you a re                                                        | turn patient, have              |
| MacDonk                                                                                                    |                                                                                                  |                                 |

### Step 3: Accepting online scripts

Scripts integrates with your HealthEngine online booking system, which means you can make online prescriptions available via your HealthEngine Profile and practice website.

 HealthEngine Profile: If you have a HealthEngine Profile with a Patient Match subscription, we'll automatically add online repeat prescriptions to your profile.

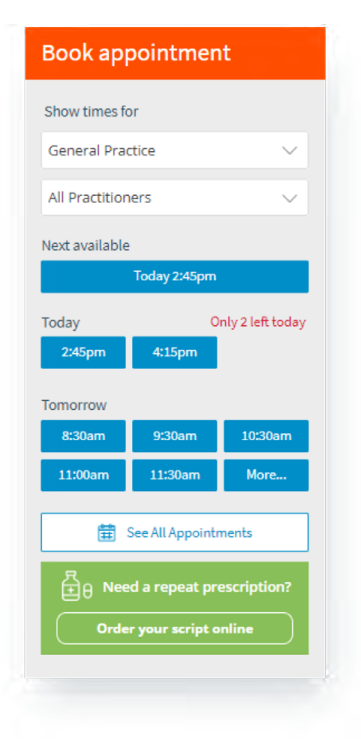

Practice website: You can add our 'online scripts' button or link to your practice website. You'll need to either add custom URL or HTML code to your website. Refer to our Help and Support Centre for instructions.

> REQUEST SCRIPT Powered by **Health**Engine

Booking form: If an existing patient selects 'prescription' as an appointment type in the online booking form, we'll also give them the option to request a repeat prescription online.

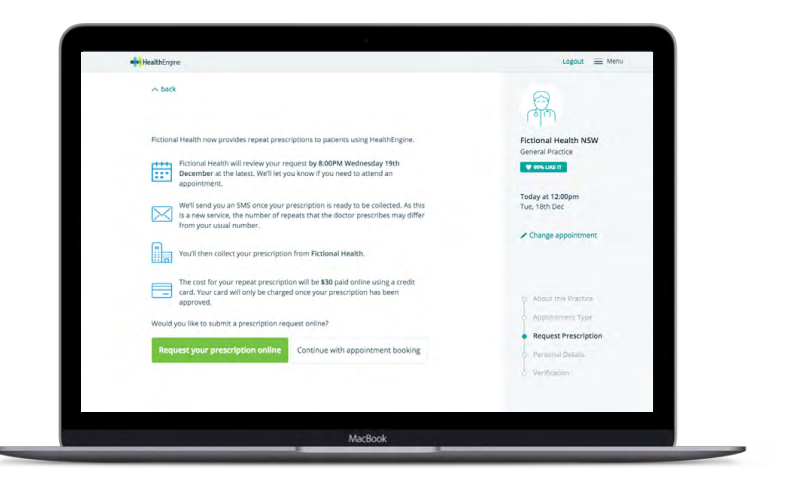

# **Using Scripts**

Once Scripts is up and running, you can easily keep track of incoming script requests via your email inbox or PMS notification. You'll need to use Practice Admin to approve or reject script requests, and view your scripts and payments history.

# 1. Review incoming script requests

HealthEngine will send you email notifications and/or a PMS notification to let you know when a patient requests a prescription.

- To add, remove or update email addresses, head to your
   Scripts 
   Scripts configuration settings.
- To view and print all pending scripts requests, go to Scripts
   Pending scripts.

# 2. Approving or declining script requests

To approve a request:

- Go to Scripts → Pending Scripts.
- Click the **'Approve'** button.
- Select the doctor who approves the request use the drop down menu in the approval pop-up. This helps you track which doctors will need to be paid if you have a revenue sharing scheme at your practice.
- **Customise the SMS to the patient (optional)** you can preview our default message and write additional comments such as general advice or instructions for medication.
- **Click 'send approval'** patients will receive an SMS notifying them that their script is ready.

| Pending       | scripts                   |                                                                                                    | C              | Print Requests @)                    |
|---------------|---------------------------|----------------------------------------------------------------------------------------------------|----------------|--------------------------------------|
| historica     |                           | Read of the second second second second second second second second second second second second second second s                              | Andrew Maderal |                                      |
| OUE IN S DAYS |                           |                                                                                                    |                |                                      |
|               |                           |                                                                                                    |                |                                      |
|               | 9/10/1979<br>0427 888 910 | Reason<br>Hoat hum<br>MARS<br>Stanhauki a wakting wat ha wa Lan guing sa Satidaya kad wasi and haying ta na<br>Hi my usifa thefan i go anno. |                | Punds Hend III<br>2.38pm, 3 December |
|               |                           |                                                                                                    |                |                                      |
|               |                           |                                                                                                    |                |                                      |
|               |                           |                                                                                                    |                |                                      |

#### To decline a request:

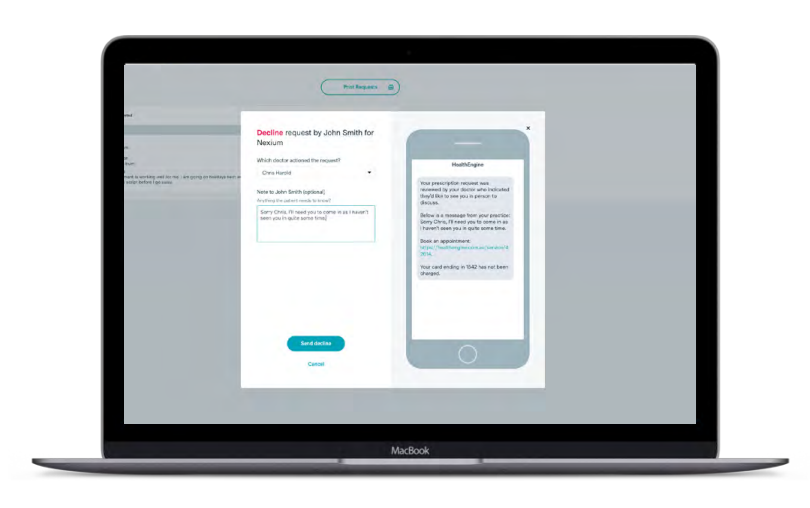

- Go to Scripts → Pending Scripts.
- Click the **'Decline'** button.

Select the doctor who declined the request - use the drop down menu in the decline pop-up.

**Customise the SMS to the patient (recommended)** - you can preview our default message and write additional comments to let the patient know why their request was declined.

Click 'send decline' - patients will receive an SMS notifying them that their request has been declined. It will also include a link to your Online Booking System to prompt them to book an appointment with a doctor.

#### To process an expired script request:

Script requests which have not been approved or declined for 7 days will automatically 'expire'. We'll refund and notify the patient that their practice has not gotten back to them in time, and advise them to either call or book an appointment.

Expired requests will remain in 'Pending scripts' until you move them over to 'Scripts history'. We do this so that you can get in touch with the patient and ensure they receive their medication.

- **Click the 'Move to history' button** modal will pop-up explaining what has happened.
- Click 'Move to history' in the modal the request is now moved to 'Scripts history' view.

# 3. Tracking scripts and payment history

Your practice will be paid for any approved script requests on a monthly basis on the last day of the month. You can view your payments history by going to **Scripts** → **Scripts history**. Once you've been paid, you'll notice the 'paid' status and date alongside any approved Script requests.

#### To download a PDF of your scripts payment history:

- **Select 'refine by date period'.** You can choose from all time (default option), or filter by current or last month, quarter, or financial year.
  - **Select 'refine by practitioner'.** You can choose from 'all practitioners' (default option) or select a practitioner.
- **Select 'download PDF'.** Select 'download PDF' button. Change the 'destination' to 'save as PDF'.

| Pending scripts Scripts history |                              |                                         |   |               | Payment o       | onfiguration Script | s configuration |
|---------------------------------|------------------------------|-----------------------------------------|---|---------------|-----------------|---------------------|-----------------|
| Script h                        | istory                       |                                         |   | Downlos       | nd PDF          | Print histo         | v 🖨             |
| Refine by practit               | ioner                        | Refine by date period                   |   |               |                 |                     |                 |
| All practitioner                | s •                          | All time                                | • |               |                 |                     | _               |
|                                 | 8                            | \$70                                    |   | 88%           |                 | 0 days              |                 |
| Rec                             | quests actioned              | Revenue earned                          |   | Approval rate | Av              | g. Response time    |                 |
| Actioned By                     | Patient                      | Requested                               |   |               | Delivery Method | Action              | Amount          |
| PROCESSED ON                    | NA DECEMBER 2018             |                                         |   |               |                 |                     |                 |
| Dr Diet<br>Doctor               | Jane Smith                   | Nexium (20mg)                           |   |               | Pickup          | ✓ Approved          | \$10            |
|                                 | 01/01/1990<br>04:34 7:36 940 | Reason<br>Heartburn                     | * |               |                 |                     |                 |
| Dr Diet                         | John Smith                   | Panadol                                 |   |               | Pickup          | ✓ Approved          | \$10            |
| Doctor                          | 01/01/1980<br>0134 738 940   | Reason<br>Ongoing treatment of mignanes | ÷ |               |                 |                     |                 |
|                                 |                              |                                         |   |               |                 |                     |                 |

# Making Scripts a Success

To make Scripts a successful service for your practice, it's important to offer the right price, reasonable turnaround times, flexible delivery options, and have a seamless internal workflow to manage requests.

Here are some handy tips and considerations to help you get the most out of HealthEngine Scripts.

# \$

# Setting the right pricing

Getting your price right can make all the difference to your online script volumes and patient satisfaction. While you understand your patients best, our extensive research has found that \$10 to \$15 is the "sweet spot" that the majority of patients are willing to pay, including those that are bulk billed. However, this doesn't necessarily mean that patients won't pay more. Privately billed patients may be willing to pay up to \$30.

#### When setting your price, we recommend that you weigh up:

- Whether your patients are largely bulk billed or privately billed
- How valuable this service is for your patients
- How much time and effort it will save your practice staff
- Whether it will improve your patient experience
- What you charge for script requests over the phone

### Delivering fast reponse times

'Response Time' indicates how long your patient will need to wait to get their script approved. While online script requests offer patients more convenience, it's still important that your practice responds to requests in a timely manner. Some prescriptions requests may be urgent, so patients will need to consider the wait times before they decide to order online.

Even if your practice is particularly busy, you'll always have at least 1 full business day to respond to the patient. Our insights show that the majority of patients find response times of 1 to 2 business days acceptable.

# **>**

### Providing flexible delivery options

Our survey insights<sup>\*1</sup> show that patients using online prescriptions want a choice of delivery options. Over 50% said pick up from practice is their prefered delivery method, while nearly 40% preferred to have it faxed to their local pharmacy.

It's important to be flexible and offer multiple delivery options to meet a range of patient needs. Post may still be a great option for patients that live far away from your practice or have mobility issues.

#### Consider the following for each option

- Pickup from Practice: Ask for the patient's ID upon collection. Remember, the patient has already paid through HealthEngine, so you do not need to charge them.
- Post to Patient: Mail out prescriptions to the patient's chosen address.
- Fax to a nominated Pharmacy: Send the prescription to the location that the patient specified upon ordering. The patient will need their ID when they pick up their prescription from that pharmacy.

# Managing the Scripts workflow

Finally, it's important that you set up a workflow to manage script requests effectively within your practice. Consider the following when determining the right process.

#### Managing incoming requests / notifications

- Will one person be responsible for receiving and coordinating all script requests within the practice?
- How will doctors be notified of requests? Will they be notified by email, PMS messenger or will you print requests to give to them in person?

#### Managing approvals and declines

- When will your doctors review requests?
- How often will you track pending requests in Practice Admin to make sure that response times are being met?

- Will the doctor approve or decline the request directly in Practice Admin? Or will your front desk, nurse or practice manager manage this on their behalf?
- What happens when a doctor is away and cannot meet the response time? Is your practice flexible with having other doctors approve requests on their behalf whilst they are away?

#### **Script distribution**

- How much time will you set aside each day if you need to fax or mail approved scripts?
- Will you have a separate tray for online scripts and telephone scripts so you know which patients to charge?

#### Managing payments

- Who will download the scripts payment history every month to give to your accounts team for payment reconciliations?
- Do you need to have a billing record in the PMS?

# Here are a couple of example workflows:

Doctor manages process end-to-end

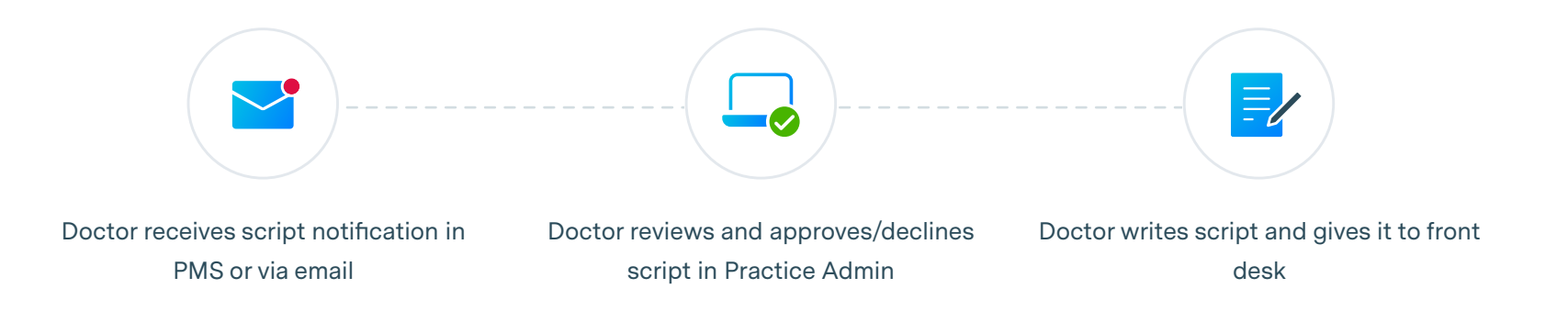

### Front desk/nurse and doctor manage process

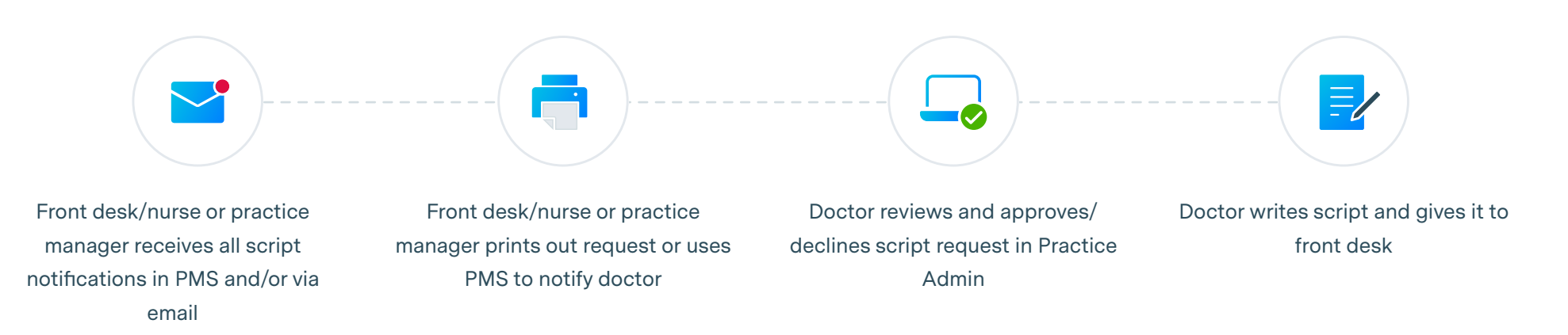

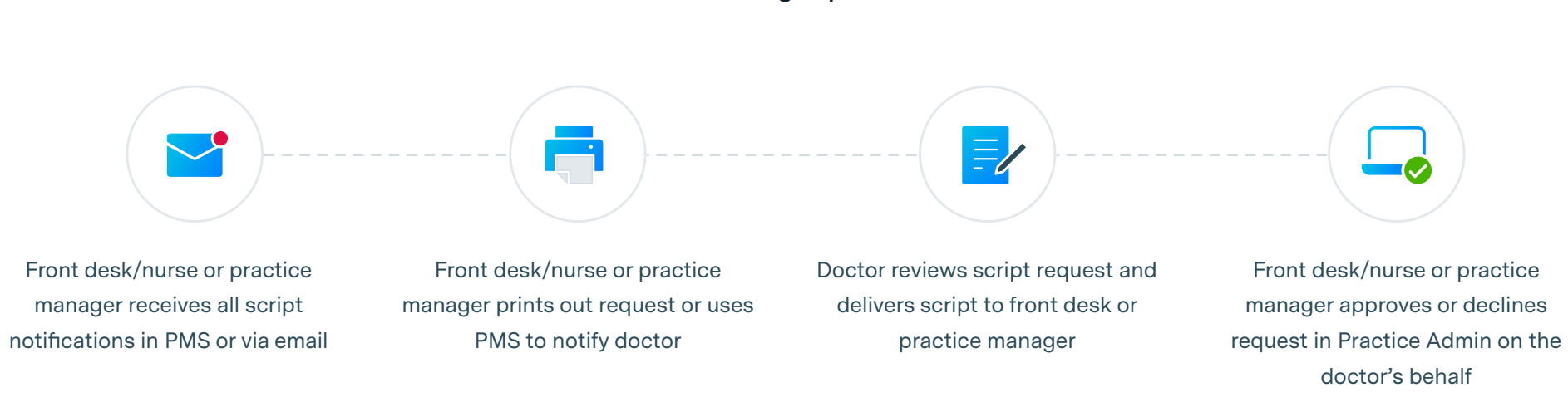

# Front desk/nurse manages process end-to-end

# Frequently Asked Questions

**NOTE:** For any additional frequently asked questions regarding HealthEngine Scripts, please refer to the **Help and Support** section in Practice Admin.

# a) Payments

#### Why do I need a 'Responsible Individual' to set up payments?

Australia has strict laws when it comes to paying out funds to individuals and companies. These are typically known as "Know Your Customer" (KYC) regulations.

"Know Your Customer" (KYC) obligations require our payment provider (Stripe) to collect and maintain information on all account holders. These requirements come from Stripe's regulators and financial partners, and are intended to prevent abuse of the financial system. We need to collect details on:

- The individual creating the Stripe account
- The business associated with the Stripe account
- Any individuals who ultimately own or control that business

If you'd like to learn more about this legislation, click here.

# b) Security

#### Is Stripe a secure payment platform?

HealthEngine uses Stripe, a leading global payment provider, to process payments for Scripts. Stripe has been audited by a PCIcertified auditor and is certified to PCI Service Provider Level 1. This is the most stringent level of certification available in the payments industry. This helps ensure that transactions are fast, reliable, safe, and easy to use.

- 100,000+ businesses use Stripe to power their transactions
- Millions of people benefit from Stripes services
- \$50B+ handled by Stripe annually

### c) Troubleshooting common issues

#### Why does my payment verification keep getting rejected?

Verification for practices is managed by our payments provider **Stripe**. Failing verification the first time isn't uncommon or anything to worry about so here are the most common reasons for verification fails.

- Incorrect details. The details you have entered about the responsible individual do not match the ID document which you uploaded. These must match exactly as Stripe will scan the document you uploaded and verify the first name, last name and Date of Birth.
- Incorrect Photo ID requirements. Stripe allows you to upload either a Driver license, Government issued ID such as a firearm license or a Passport. Ensure you select the correct tab in Practice Admin as they have different requirements. Passports only require a single image to be uploaded but Driver's licenses require both the front and back of the license to be uploaded separately.
- Poor image quality. Ensure that the photo of your ID is readable. Stripe uses machine learning to scan your ID. See below on how to ensure your image is of a high enough quality.

#### Photos must be:

- In colour
- In PNG or JPG format and
- be less than 5MB in size

### 4 steps to taking a great verification picture on your phone

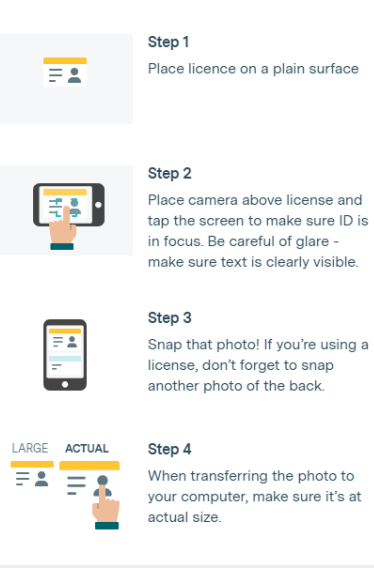